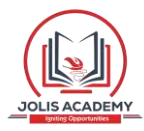

# JOLIS ICT ACADEMY | +256 752 567374

# WORD 2010 microsoft word processor

### About the Tutorial

Microsoft Office Word 2010 allows you to create and edit personal and business documents, such as letters, reports, invoices, emails and books.

i

#### Additional Help

For additional support, please contact the Jolis ICT Academy Service Desk:

- Phone: +256 752 567374
- Email: info@jolisacademy.com
- Website: https://www.jolisacademy.com

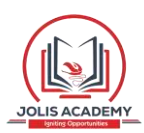

By default, documents saved in Word 2010 are saved with the **.docx** extension. Microsoft Word can be used for the following purposes:

- To create business documents having various graphics including pictures, charts, and diagrams.
- To store and reuse readymade content and formatted elements such as cover pages and sidebars.
- To create letters and letterheads for personal and business purpose.
- To design different documents such as resumes or invitation cards etc.
- To create a range of correspondence from a simple office memo to legal copies and reference documents.

# Audience

This tutorial has been designed for computer users who are willing to learn Microsoft Word in simple steps and they do not have much knowledge about computer usage and Microsoft applications. This tutorial will give you enough understanding on MS Word from where you can take yourself to higher levels of expertise.

# Prerequisites

Before you begin with this tutorial, we assume you have a basic understanding of Computer peripherals like mouse, keyboard, monitor, screen, etc. and their basic operations.

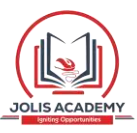

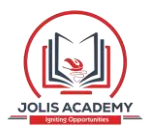

# **Table of Contents**

| MS WORD BASICS0                                        |        |
|--------------------------------------------------------|--------|
| 1. Word 2010 – Getting Started                         | 1      |
| 2. Word 2010 – Explore Window                          | 5      |
| 3. Word 2010 – Backstage View<br>Document Information  |        |
| Document Properties                                    | 10     |
| Exit Backstage View                                    |        |
| 4. Word 2010 – Entering Text                           | 11     |
| 5. Word 2010 – Move .Around<br>Moving with Mouse       |        |
| <br>Moving with Scroll Bars                            |        |
| Moving with Keyboard                                   | 15     |
| Moving with Go To Command                              |        |
| <ul> <li>Word 2010 – Save Document</li> <li></li></ul> | cument |
|                                                        |        |
| Saving New Changes                                     |        |
| 7. Word 2010 – Opening a Document                      | 20     |
| Opening New Document                                   | 20     |
| Opening Existing Document                              | 22     |
| 8. Word 2010 – Closing a Document                      | 25     |
| 9. Word 2010 – Context Help                            |        |
| Context Sensitive Help                                 |        |
| Using F1 Key                                           |        |
| Using Help Icon                                        |        |
| Using Help Option                                      |        |

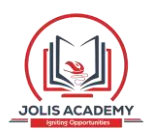

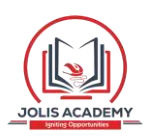

| EDITING DOCUMENTS                            |       |
|----------------------------------------------|-------|
| 32                                           |       |
| 10. Word 2010 – Insert Text                  |       |
| 33 Insert and Add Text                       | 33    |
| Insert and Replace Text                      |       |
| 11. Word 2010 – Select Text                  |       |
| 40 Using the Selection Bar                   |       |
| Using the Keyboard                           |       |
| 12. Word 2010 – Delete Text                  |       |
| 43                                           |       |
| Using Backspace & Delete Keys                |       |
| Using Selection Method                       | 44    |
| 13. Word 2010 – Move Text                    |       |
| 46                                           |       |
| Move within the same document                |       |
| Move within different documents              |       |
| 14. Word 2010 – Copy & Paste                 |       |
| Copy & Paste Operation                       |       |
| Cut & Paste Operation                        |       |
| Copy, Cut & Paste in different documents     |       |
| 15. Word 2010 – Find & Replace               |       |
| 57                                           |       |
| Find Command                                 |       |
| Find & Replace Operation                     |       |
| 16. Word 2010 – Spell Check                  |       |
| Check Spelling and Grammar using Review tab  | 64    |
| Check Spelling and Grammar using Right Click |       |
|                                              |       |
| 17. word 2010 – 200m In-Out                  | ••••• |
| Zoom-in & Zoom-out using view tab            |       |
| Zoom-in & Zoom-out using (+) and (-) Buttons |       |
| 18. Word 2010 – Special Symbols              |       |
| Insert Special Symbols                       | 71    |
| Assign Shortcut Key                          | 74    |
| 19. Word 2010 – Undo Changes                 |       |
| 76                                           |       |
| How to use Undo & Repeat operations          |       |
| Shortcuts to use Undo & Repeat operations    | 79    |

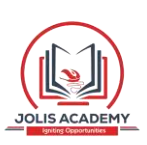

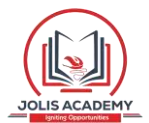

| FORMATTING TEXT                          |     |
|------------------------------------------|-----|
| 20. Word 2010 – Setting Text Fonts<br>81 |     |
| Change the Font Type & Size              |     |
| Use Shrink and Grow Buttons              |     |
| Clear Formatting Options                 |     |
| 21. Word 2010 – Text Decoration          |     |
| Making text bold                         |     |
| Making Text Italic                       |     |
| Underline the Text                       |     |
| Strikethrough the Text                   |     |
| 22. Word 2010 – Change Text Case         |     |
| 91                                       |     |
| Change Text to Sentence Case             |     |
| Change Text to Lowercase                 |     |
| Change Text to Uppercase                 |     |
| Capitalize Text                          |     |
| Toggle the Text                          |     |
| 23. Word 2010 – Change Text Color        |     |
| Change Font Colors                       |     |
| Highlight Text with Colors               |     |
| Apply Text Effects                       |     |
| 24. Word 2010 – Text Alignments          |     |
| Left-Aligned Text                        |     |
| Center Aligned Text                      |     |
| Right-Aligned Text                       |     |
| Justified Text                           |     |
| 25. Word 2010 – Indent Paragraphs        | 103 |
| Left Indentation                         | 200 |
| 103                                      |     |
| Right Indentation                        |     |
| 104                                      |     |
| First Line Indentation                   |     |
| Hanging Indentation                      |     |
|                                          |     |
| 26. Word 2010 – Create Bullets<br>107    |     |
| Create a List from Existing Text:        |     |
| -                                        |     |

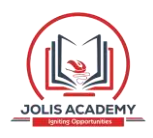

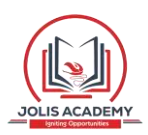

| 27. Word 2010 – Set Line Spacing                                                                                                    |                                                                    |
|----------------------------------------------------------------------------------------------------|--------------------------------------------------------------------|
| 111                                                                                                    |                                                                    |
| Spacing between Lines                                                                                                    | 11                                                                 |
| Spacing between Paragraphs                                                                                                    | 12                                                                 |
|                                                                                                    |                                                                    |
| 28. Word 2010 – Borders and Shades11                                                                                                    | 13                                                                 |
| Add Borders to Text                                                                                                    | 13                                                                 |
| Add Borders to Page11                                                                                                    | ٤5                                                                 |
| Add Shades to Text                                                                                                    | 17                                                                 |
| 29. Word 2010 – Set Tabs                                                                                                    | 20                                                                 |
| Setting a Tab                                                                                                    | 21                                                                 |
| Moving a Tab                                                                                                    | 2                                                                  |
|                                                                                                    |                                                                    |
| 30. Word 2010 – Apply Formatting                                                                                                    |                                                                    |
| 126                                                                                                    |                                                                    |
| Copy and Apply Text Formatting 12                                                                                                    | 26                                                                 |
| Copy and Apply Text Formatting multiple times                                                                                                    | 7                                                                  |
|                                                                                                    | - /                                                                |
|                                                                                                    |                                                                    |
|                                                                                                    |                                                                    |
| FORMATTING PAGES                                                                                                    |                                                                    |
| FORMATTING PAGES                                                                                                    |                                                                    |
| FORMATTING PAGES                                                                                                    |                                                                    |
| FORMATTING PAGES                                                                                                    | <u>19</u>                                                          |
| FORMATTING PAGES                                                                                                    | 29                                                                 |
| FORMATTING PAGES                                                                                                    | <u>29</u><br><b>32</b>                                             |
| FORMATTING PAGES   128 <b>31. Word 2010 – Adjust Page Margins</b> 129   Adjust Margins   12 <b>32. Word 2010 – Header and Footer</b> 13   Add Header and Footer   13   Edit Header and Footer                                                                                                    | 29<br>32<br>32                                                     |
| FORMATTING PAGES   128 <b>31. Word 2010 – Adjust Page Margins 129</b> Adjust Margins   12 <b>32. Word 2010 – Header and Footer</b> 13   Add Header and Footer   13   Edit Header and Footer   13   23 Word 2010 – Add Page Numbers                                                                                                    | 29<br><b>32</b><br>32                                              |
| FORMATTING PAGES   128 <b>31. Word 2010 – Adjust Page Margins</b> 129   Adjust Margins   12 <b>32. Word 2010 – Header and Footer</b> 13   Add Header and Footer   13   Edit Header and Footer   13 <b>33. Word 2010 – Add Page Numbers</b>                                                                                                    | 29<br>32<br>32                                                     |
| FORMATTING PAGES   128 <b>31. Word 2010 – Adjust Page Margins</b> 129   Adjust Margins   12 <b>32. Word 2010 – Header and Footer</b> 13   Add Header and Footer   13   33. Word 2010 – Add Page Numbers   137                                                                                                    | 29<br>32<br>35                                                     |
| FORMATTING PAGES   128   31. Word 2010 – Adjust Page Margins   129   Adjust Margins   12   32. Word 2010 – Header and Footer   13   Add Header and Footer   13   Add Header and Footer   13   Add Header and Footer   13   Add Page Numbers   13   Damage Date Numbers                                                                                                    | 29<br>32<br>35<br>                                                 |
| FORMATTING PAGES   128   31. Word 2010 – Adjust Page Margins   129   Adjust Margins   12   32. Word 2010 – Header and Footer   13   Add Header and Footer   13   Add Header and Footer   13   33. Word 2010 – Add Page Numbers   137   Add Page Numbers   137   Add Page Numbers   137   Add Page Numbers   137   Add Page Numbers   137   Add Page Numbers   137   Add Page Numbers   137   Add Page Numbers   137   Add Page Numbers                                                                                                    | 29<br>32<br>35<br><br>37                                           |
| FORMATTING PAGES   128   31. Word 2010 - Adjust Page Margins   129   Adjust Margins   12   32. Word 2010 - Header and Footer   13   Add Header and Footer   13   Edit Header and Footer   13   33. Word 2010 - Add Page Numbers   137   Add Page Numbers   137   Add Page Numbers   137   Add Page Numbers   137   Add Page Numbers   137   Add Page Numbers   137   Add Page Numbers   137   Add Page Numbers   137   Add Page Numbers   137   Add Page Numbers   137   Add Page Numbers   137   Add Page Numbers   137                                                                                                    | 29<br>32<br>35<br><br>37<br>10<br>11                               |
| FORMATTING PAGES   128   31. Word 2010 – Adjust Page Margins   129   Adjust Margins   12   32. Word 2010 – Header and Footer   13   Add Header and Footer   13   Add Header and Footer   13   33. Word 2010 – Add Page Numbers   137   Add Page Numbers   137   Add Page Numbers   137   Add Page Numbers   137   Add Page Numbers   137   Add Page Numbers   137   Add Page Numbers   137   Add Page Numbers   137   Add Page Numbers   137   Add Page Numbers   137   Add Page Numbers   14   14                                                                                                    | 29<br>32<br>35<br><br>37<br>40<br>11                               |
| FORMATTING PAGES   128   31. Word 2010 - Adjust Page Margins   129   Adjust Margins   12   32. Word 2010 - Header and Footer   13   Add Header and Footer   13   Add Header and Footer   13   Add Page Numbers   137   Add Page Numbers   137   Add Page Numbers   137   Add Page Numbers   137   Add Page Numbers   14   15   16   17   18   19   10   11   12   137   137   137   138   139   131   131   132   133   134   135   136   137   138   139   140   151   161   172   182   193   194   194   195   195   195   195   195   196   196   197   198   198   198   199   199   199   190   190   191   192   193   194   194   194   195   195   195 <td>29<br/>32<br/>35<br/><br/>37<br/>10<br/>11<br/>12</td>                                                                                                    | 29<br>32<br>35<br><br>37<br>10<br>11<br>12                         |
| FORMATTING PAGES   128   31. Word 2010 - Adjust Page Margins   129   Adjust Margins   12   32. Word 2010 - Header and Footer   13   Add Header and Footer   13   Add Header and Footer   12   Bit Header and Footer   13   Add Page Numbers   137   Add Page Numbers   137   Add Page Numbers   14   34. Word 2010 - Insert Page Breaks   14   Delete a Page Break                                                                                                    | 29<br>32<br>35<br><br>37<br>10<br>11<br>12                         |
| FORMATTING PAGES   128   31. Word 2010 - Adjust Page Margins   129   Adjust Margins   12   32. Word 2010 - Header and Footer   13   Add Header and Footer   13   Edit Header and Footer   13   33. Word 2010 - Add Page Numbers   137   Add Page Numbers   137   Add Page Numbers   14   34. Word 2010 - Insert Page Breaks   14   35. Word 2010 - Insert Blank Page                                                                                                    | 29<br>32<br>35<br><br>37<br>10<br>11<br>12<br>13                   |
| FORMATTING PAGES   128   31. Word 2010 - Adjust Page Margins   129   Adjust Margins   12   32. Word 2010 - Header and Footer   13   Add Header and Footer   14   15   16   17   18   19   11   12   33. Word 2010 - Add Page Numbers   137   Add Page Numbers   137   Add Page Numbers   137   Add Page Numbers   128   34. Word 2010 - Insert Page Breaks   129   129   129   129   120   120   137   Add Page Numbers   137   Add Page Numbers   137   Add Page Numbers   137   Add Page Numbers   14   15   16   17   18   19   10   11   12   13   14   15   16   17   18   19   10   11   12   13   14   15   15   16   17   18   19   10   11   12   13   14   15   16   17   18   19                                                                                                    | 29<br>32<br>35<br><br>37<br>40<br>41<br>41<br>42<br>43             |
| FORMATTING PAGES       128         31. Word 2010 – Adjust Page Margins       129         Adjust Margins       12         32. Word 2010 – Header and Footer       13         Add Header and Footer       13         Edit Header and Footer       13         B. Word 2010 – Add Page Numbers       13         137       137         Add Page Numbers       14         Iar       14         St. Word 2010 – Insert Page Breaks       14         Insert Page Break       14         Insert Blank Pages       14         Insert Blank Pages       14         Delete Blank Pages       14         Delete Blank Pages       14                                                                                                    | 29<br>32<br>35<br><br>37<br>40<br>11<br>12<br>13<br>14             |
| FORMATTING PAGES         128         31. Word 2010 – Adjust Page Margins         129         Adjust Margins         12         32. Word 2010 – Header and Footer         13         Add Header and Footer         13         Add Header and Footer         13         Add Header and Footer         13         Add Page numbers         137         Add Page Numbers         137         Add Page Numbers         138         Word 2010 – Insert Page Breaks         14         Insert Page Break         14         Insert Blank Pages         14         Delete Blank Pages         14         15         16         17         18         19         10         11         12         12         13         14         15         16         17         18         19         12         12         14         15                                                                                                    | 29<br>32<br>35<br><br>37<br>10<br>11<br>12<br>13<br>14             |
| FORMATTING PAGES   128   31. Word 2010 - Adjust Page Margins   129   Adjust Margins   12   32. Word 2010 - Header and Footer   13   Add Header and Footer   14   15   17   33. Word 2010 - Add Page Numbers   137   Add Page Numbers   137   Add Page Numbers   14   15   Word 2010 - Insert Page Breaks   16   17   18   19   10   11   12   12   12   13   14   15   16   17   18   19   10   11   12   12   12   13   14   15   12   12   12   13   14   15   16   17   18   14   15   16   17   18   19   10   11   12   13   14   15   16   17   18   19   14   15   16   17   18   19   19   10   10   10   10                                                                                                    | 29<br>32<br>35<br><br>37<br>10<br>11<br>12<br>13<br>14<br>16       |
| FORMATTING PAGES       128         31. Word 2010 – Adjust Page Margins       12         129       Adjust Margins       12         32. Word 2010 – Header and Footer       13         Add Header and Footer       13         Add Header and Footer       13         S3. Word 2010 – Add Page Numbers       13         137       137         Add Page Numbers       12         34. Word 2010 – Insert Page Breaks       14         Insert Page Breaks       14         Delete a Page Break       14         Insert Blank Pages       14         Delete Blank Pages       14         Delete Pages       14< | 29<br>32<br>35<br><br>37<br>40<br>41<br>41<br>42<br>43<br>44<br>46 |

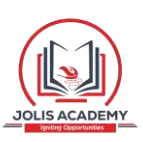

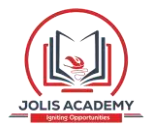

| 37. Word 2010 – Page Orientation<br>149                        | •     |
|----------------------------------------------------------------|-------|
| WORKING WITH TABLES                                            | •     |
| <b>38. Word 2010 – Create a Table</b><br>Create a Table<br>153 | . 153 |
| Delete a Table                                                 | . 157 |
| <b>39. Word 2010 – Rows &amp; Columns</b><br>Add a Row         | . 158 |
| Delete a Row                                                   | . 160 |
| Add a Column                                                   | . 162 |
| Delete a Column                                                | . 164 |
| 40. Word 2010 – Move a Table<br>166                            | •     |
| 41. Word 2010 – Resize a Table<br>168                          | •     |
| 42. Word 2010 – Merging Cells                                  |       |
| 43. Word 2010 – Split a Table<br>172                           | •     |
| 44. Word 2010 – Split Cells<br>174                             | •     |
| 45. Word 2010 – Add Formula<br>177                             | •     |
| 46. Word 2010 – Borders & Shades                               | . 181 |
| Add Borders to Table                                           | . 181 |
| Using Border Options                                           | . 182 |
| Add Shades To Table                                            | . 185 |

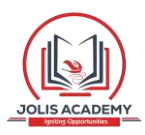

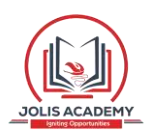

| ADVANCED OPERATIONS                       |     |
|-------------------------------------------|-----|
| 187                                       |     |
| 47. Word 2010 – Quick Styles              | 188 |
| Apply Quick Styles                        |     |
| Change Styles                             | 190 |
| 48. Word 2010 – Use Templates             |     |
| 193                                       |     |
| Using Existing Template                   |     |
| Create New Template                       |     |
| 49. Word 2010 – Use Graphics              |     |
| 198                                       |     |
| Adding Picture in Document                | 198 |
| Adding WordArt in Document                | 199 |
| 50. Word 2010 – Auto Correction           |     |
| 202                                       |     |
| 51. Word 2010 – Auto Formatting           |     |
| 205                                       |     |
| 52. Word 2010 – Table of Contents         |     |
| Create Table of Contents                  | 209 |
| Update Table of Contents                  | 212 |
| Delete Table of Contents                  |     |
| 53. Word 2010 – Preview Documents<br>215  |     |
| 54. Word 2010 – Printing Documents        |     |
| 217                                       |     |
| 55. Word 2010 – Email Documents<br>221    |     |
| 56. Word 2010 – Translate Document<br>223 |     |
| 57. Word 2010 – Compare Documents         | 227 |
| Compare Two Documents                     | 227 |
| 58. Word 2010 – Document Security         |     |
| 232                                       |     |
| Set Document Password                     |     |
| Remove Document Password                  |     |
| Set Editing & Formatting Restrictions     | 237 |

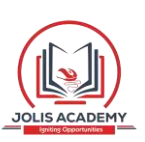

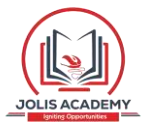

| Remove Editing & Formatting Restrictions |     |
|------------------------------------------|-----|
| 59. Word 2010 – Set Watermark            |     |
| 242                                      |     |
| Set Standard Watermark                   |     |
| Set Custom Watermark                     |     |
| Remove Watermark                         | 247 |

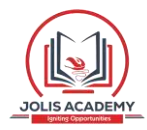

# 1. Word 2010 – Getting Started

# **MS Word Basics**

In this chapter, we will discuss how to get started with Word 2010. We will understand how to start a Word 2010 application in simple steps. Assuming you have Microsoft Office 2010 installed in your PC, to start the Word application, follow these steps:

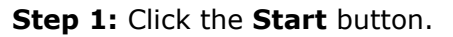

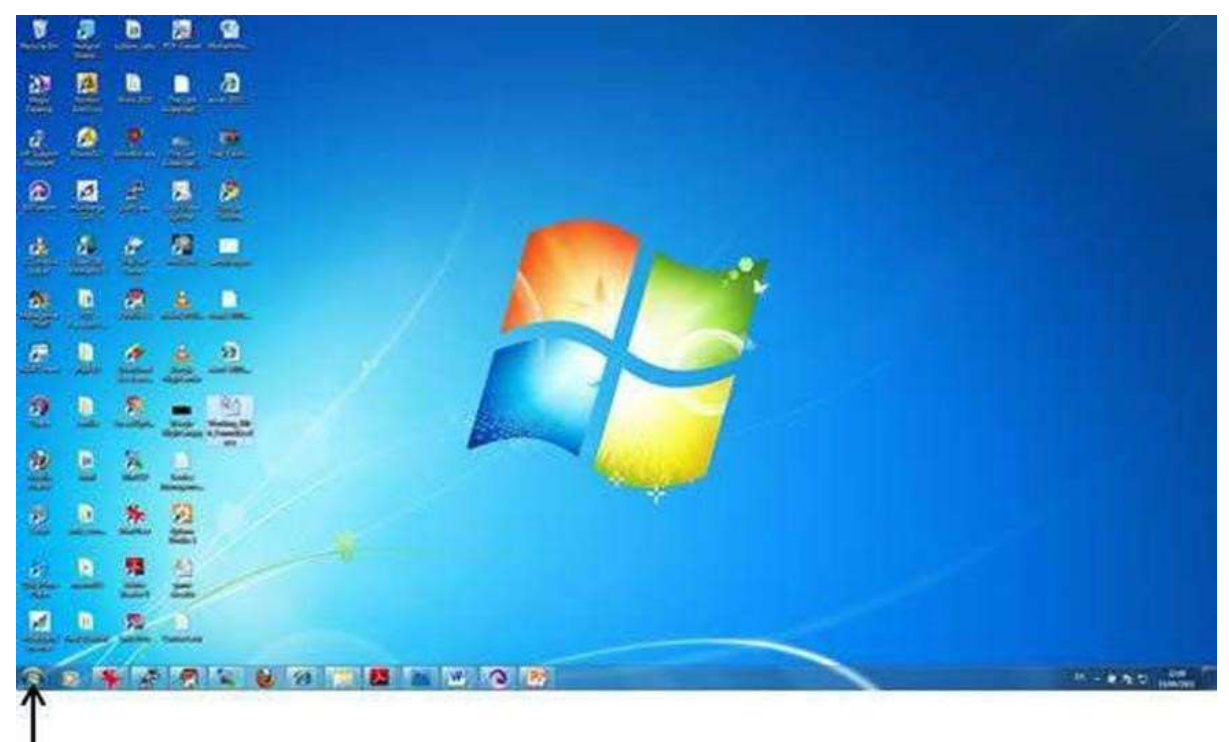

Start Button

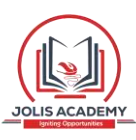

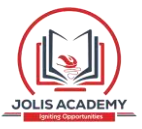

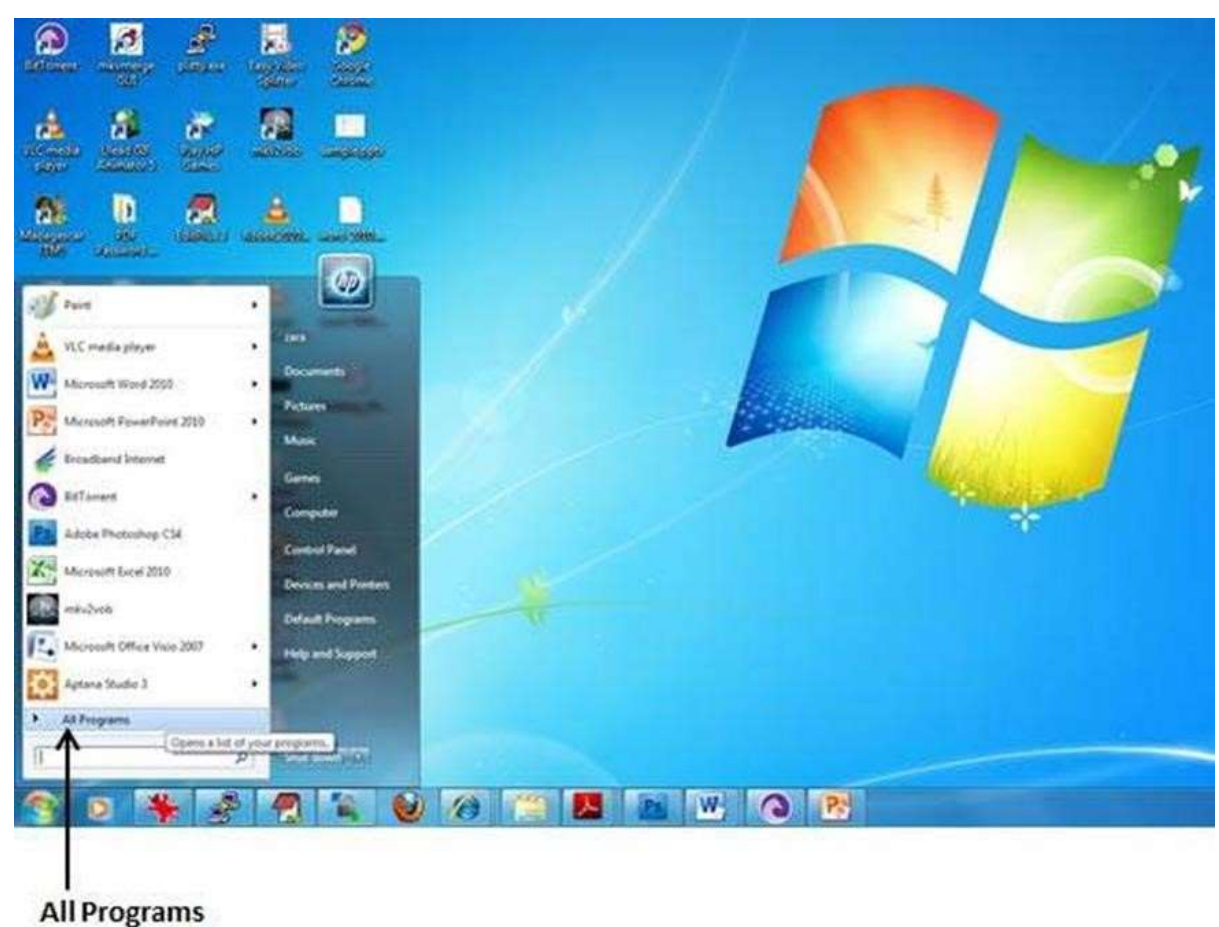

#### Step 2: Click the All Programs option from the menu.

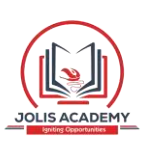

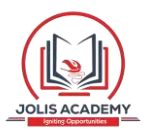

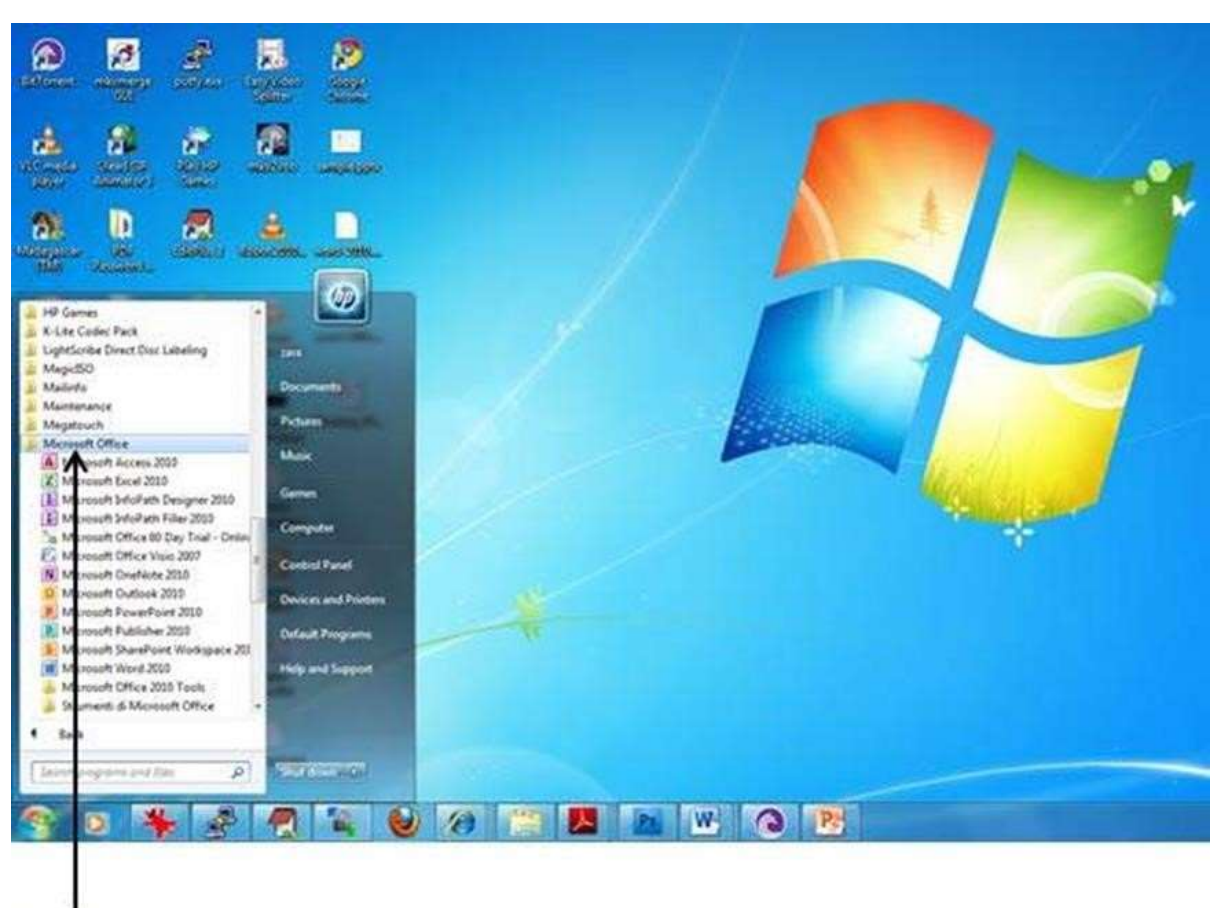

#### Step 3: Search for Microsoft Office from the submenu and click it.

Microsoft Office

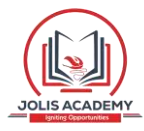

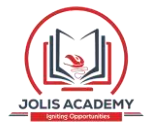

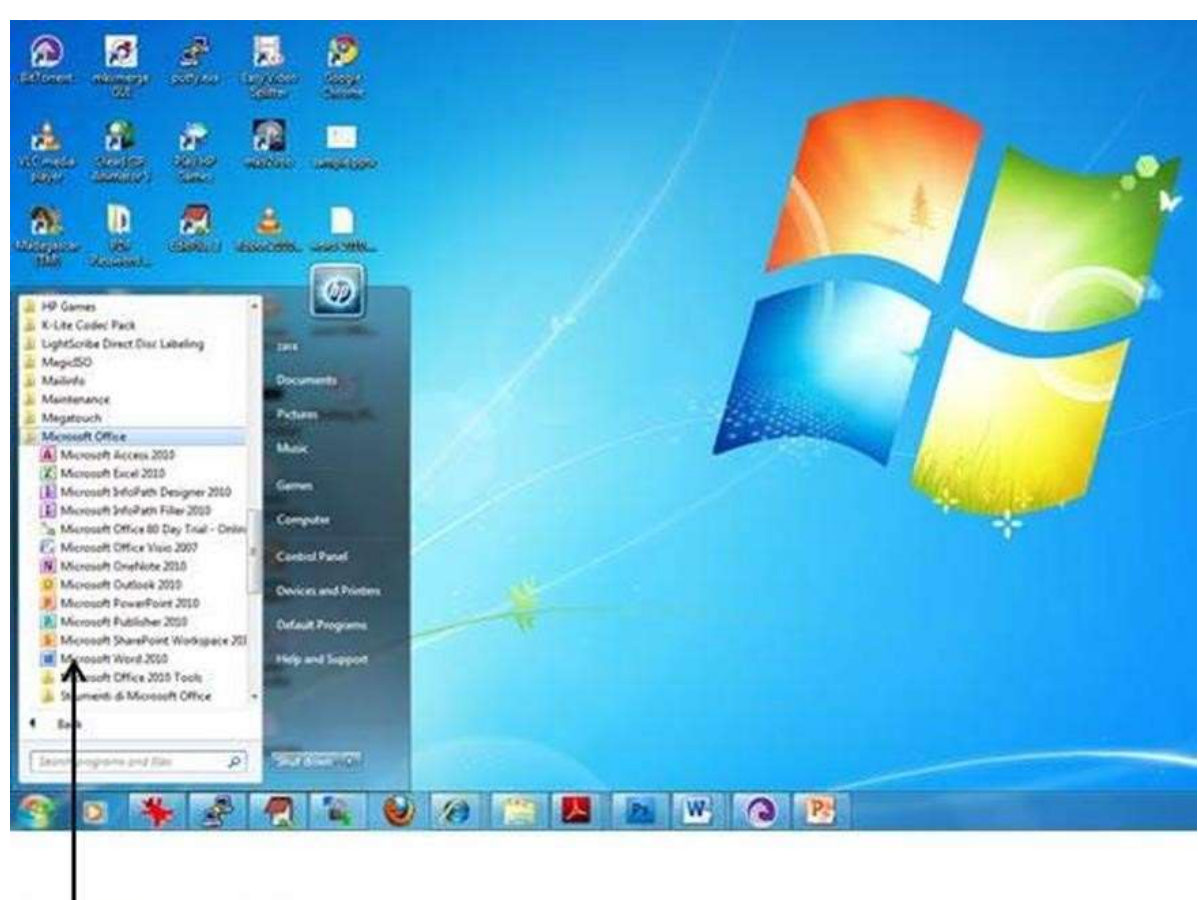

Step 4: Search for Microsoft Word 2010 from the submenu and click it.

#### Microsoft Word 2010

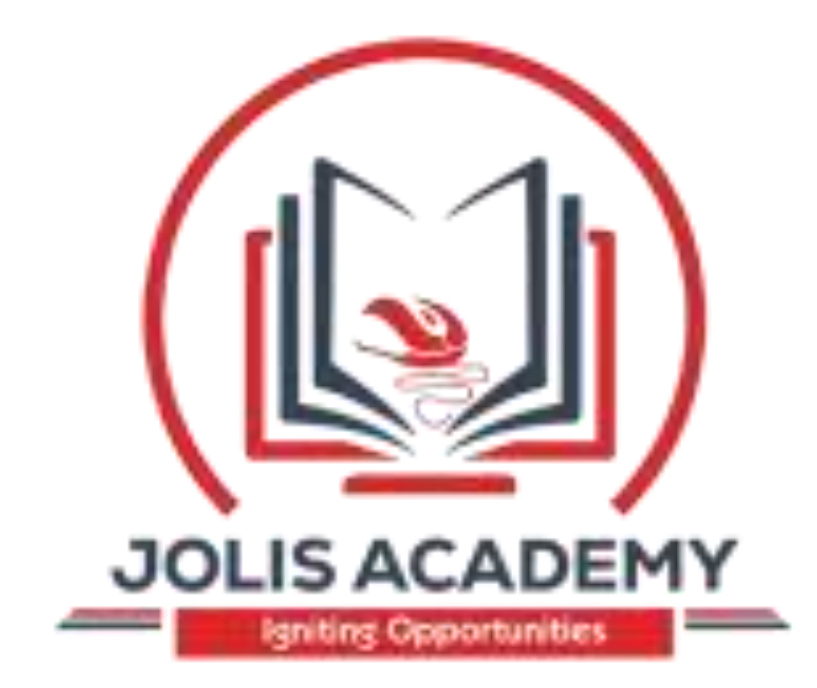

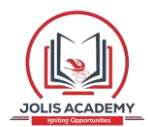

This will launch the Microsoft Word 2010 application and you will see the following window.

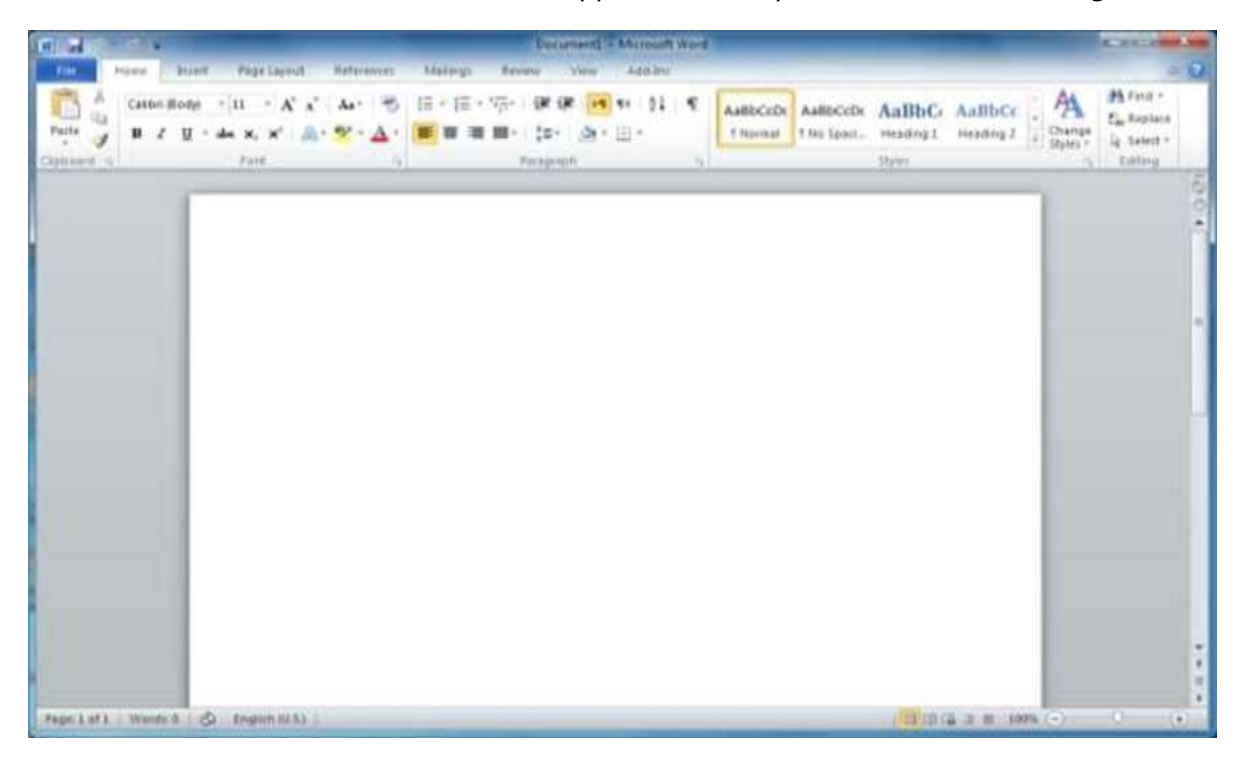

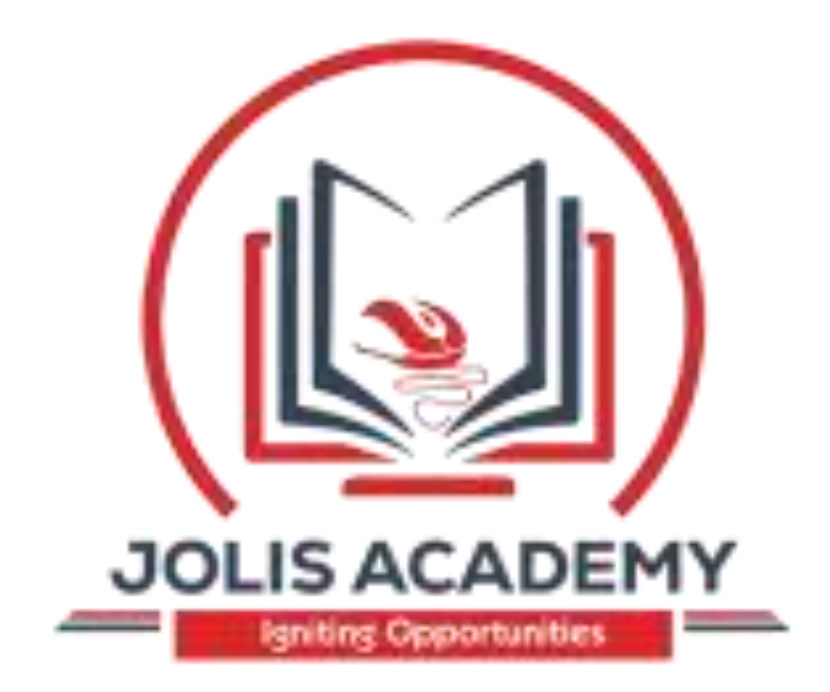

# 2. Word 2010 – Explore Window

In this chapter, we will understand how to explore Window in Word 2010. Following is the basic window which you get when you start the Word application. Let us understand the various important parts of this window.

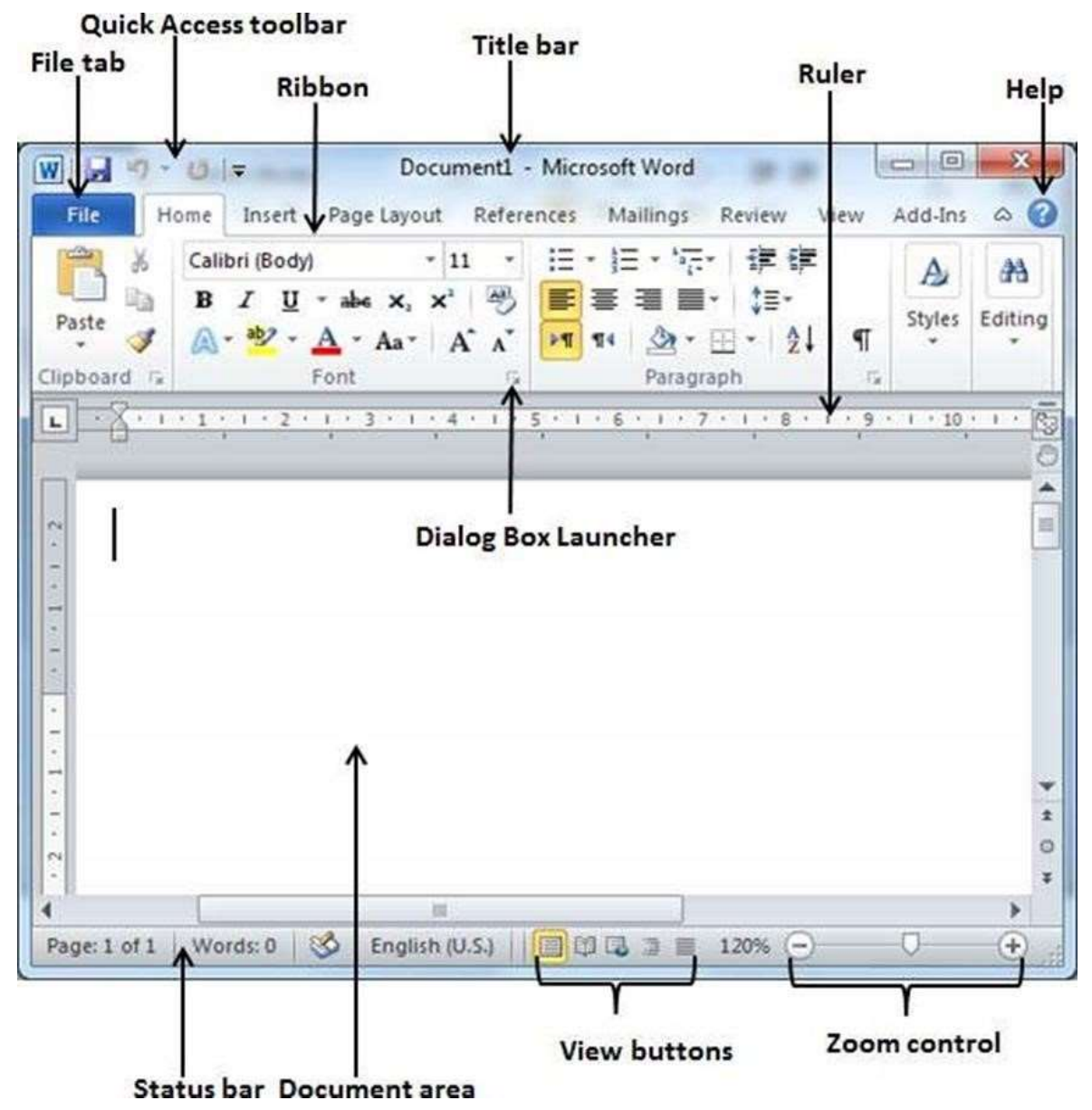

#### File Tab

The File tab replaces the Office button from Word 2007. You can click it to check the **Backstage view**. This is where you come when you need to open or save files, create new documents, print a document, and do other file-related operations.

Word 2010

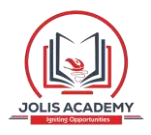

6

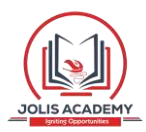

#### **Quick Access Toolbar**

This you will find just above the **File tab**. This is a convenient resting place for the mostfrequently used commands in Word. You can customize this toolbar based on your comfort.

#### Ribbon

| File        | Home  | Insert     | Page  | Layout | Refe     | rences | Mailin | gs R    | eview | View       | Add-Ins | a 🕜     |
|-------------|-------|------------|-------|--------|----------|--------|--------|---------|-------|------------|---------|---------|
| A K         | Calil | bri (Body) | 1     | •      | 11 ~     | iΞ     | • j= • | *==+    | 律制    | E          | A       | #       |
| Paste       | B     | I <u>U</u> | · abe | ×, ×   |          |        | 書 理    | - mm    | \$≣-  | l er       | Styles  | Editing |
| Clipboard 5 | EAL   | -          | Font  | ria ·  | A A<br>G |        | Pa     | ragraph |       | • 11.<br>G |         |         |

Ribbon contains commands organized in three components:

- **Tabs:** These appear across the top of the Ribbon and contain groups of related commands. Home, Insert, Page Layout are examples of ribbon tabs.
- **Groups:** They organize related commands; each group name appears below the group on the Ribbon. For example, group of commands related to fonts or group of commands related to alignment, etc.
- **Commands:** Commands appear within each group as mentioned above.

#### Title bar

This lies in the middle and at the top of the window. Title bar shows the program and document titles.

#### Rulers

Word has two rulers - a horizontal ruler and a vertical ruler. The horizontal ruler appears just beneath the Ribbon and is used to set margins and tab stops. The vertical ruler appears on the left edge of the Word window and is used to gauge the vertical position of elements on the page.

#### Help

The **Help Icon** can be used to get word related help anytime you like. This provides nice tutorial on various subjects related to word.

#### Zoom Control

Zoom control lets you zoom in for a closer look at your text. The zoom control consists of a slider that you can slide left or right to zoom in or out; you can click the + buttons to increase or decrease the zoom factor.

#### **View Buttons**

The group of five buttons located to the left of the Zoom control, near the bottom of the screen, lets you switch through the Word's various document views.

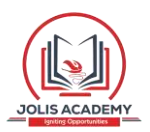

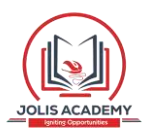

# 3. Word 2010 – Backstage View

- **Print Layout view:** This displays pages exactly as they will appear when printed.
  - **Full Screen Reading view:** This gives a full screen view of the document.
- **Web Layout view:** This shows how a document appears when viewed by a Web browser, such as Internet Explorer.
- **Outline view:** This lets you work with outlines established using Word's standard heading styles.
- **Draft view:** This formats text as it appears on the printed page with a few exceptions. For example, headers and footers aren't shown. Most people prefer this mode.

#### **Document Area**

This is the area where you type. The flashing vertical bar is called the insertion point and it represents the location where text will appear when you type.

#### Status Bar

This displays the document information as well as the insertion point location. From left to right, this bar contains the total number of pages and words in the document, language, etc.

You can configure the status bar by right-clicking anywhere on it and by selecting or deselecting options from the provided list.

#### **Dialog Box Launcher**

This appears as very small arrow in the lower-right corner of many groups on the Ribbon. Clicking this button opens a dialog box or task pane that provides more options about the group.

In this chapter, we will discuss the Backstage View in Word 2010. The **Backstage view** was introduced in Word 2010. This acts as the central place for managing your documents. The backstage view helps in creating new documents, saving and opening documents, printing and sharing documents, and so on.

Getting to the Backstage View is easy: Just click the **File tab**, located in the upper-left corner of the Word Ribbon. If you already do not have any opened document, then you will see a window listing down all the recently opened documents as follows:

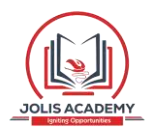

### File tab

| 1 - 10 -             | Document1 - Microsoft        | Word                                          |
|----------------------|------------------------------|-----------------------------------------------|
| File Home Inse       | rt Page Layout References Ma | ilings Review View Add-Ins 🛆 🌘                |
| Save                 | Recent Documents             | Recent Places                                 |
| 🚰 Open               | 42375_Ku 🗶 🍝                 | Desktop<br>C:\Users\zara\                     |
| ゴ Close              | T- Tracker Q                 | i <b>final_tutorials</b><br>C:\Users\zara\ ⊣¤ |
| Info                 | Wird tuto<br>My Docu         | Assembly<br>C:\Users\Books                    |
| Recent               | Work Ord<br>Desktop          | C:\Users\Books                                |
| New                  | Work Ord<br>Desktop          | C:\T-Tracker                                  |
| Print<br>Save & Send | java.odt<br>Desktop          |                                               |
| Help                 | ch11_Proc<br>Desktop\fi      |                                               |
| 🛃 Add-Ins 👻          | Quickly access               |                                               |
| Doptions             | this number of               |                                               |

If you already have an opened document, then it will display a window showing detail about the opened document as shown below. Backstage view shows three columns when you select most of the available options in the first column.

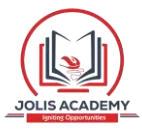

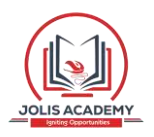

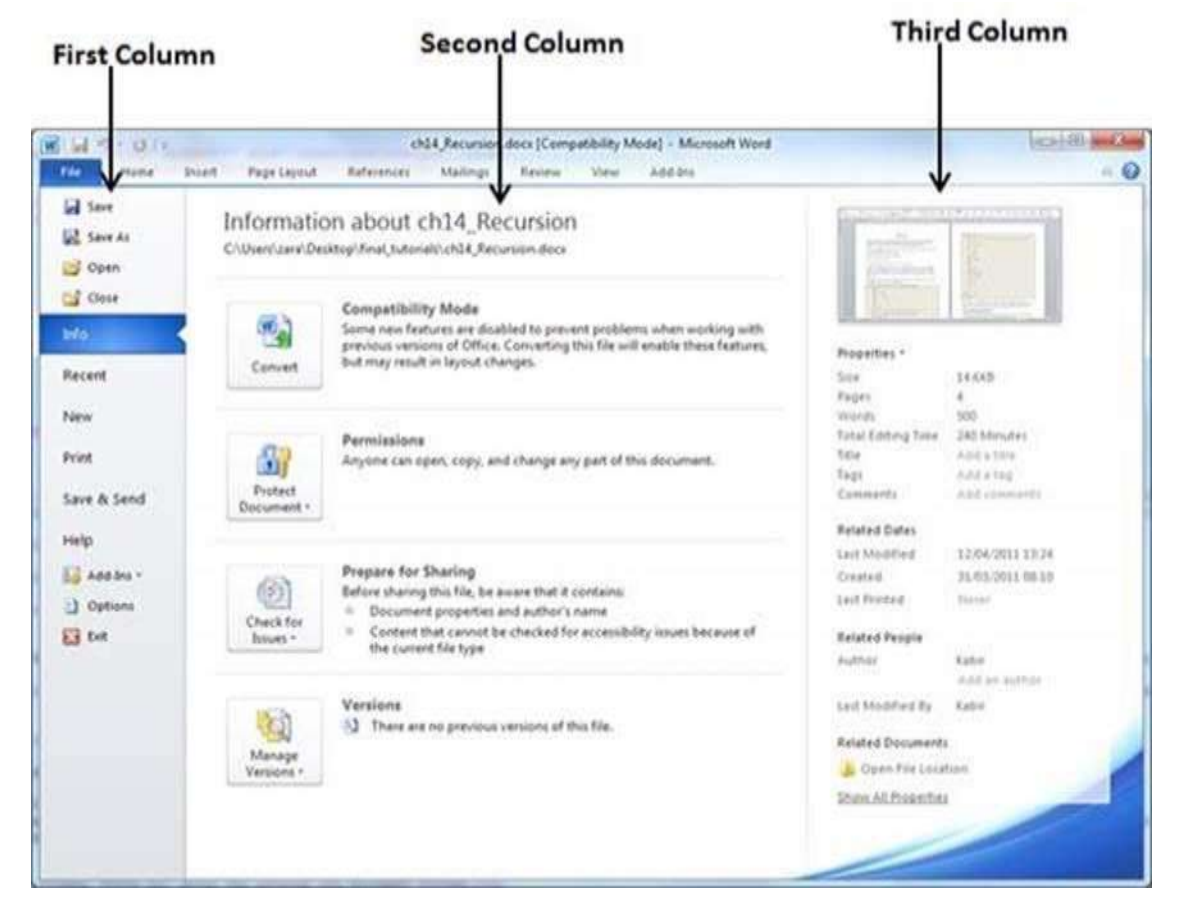

The first column of the backstage view will have following options:

| Option  | Description                                                                                                    |
|---------|----------------------------------------------------------------------------------------------------|
| Save    | If an existing document is opened, it will be saved as is, otherwise it will display a dialogue box asking for the document name.                      |
| Save As | A dialogue box will be displayed asking for document name and document type, by default it will save in word 2010 format with extension <b>.docx</b> . |
| Open    | This option is used to open an existing word document.                                                                                                 |
| Close   | This option is used to close an open document.                                                                                                    |
| Info    | This option displays information about the opened document.                                                                                            |

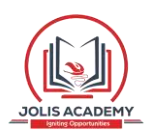

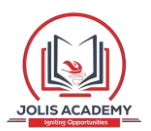

| Recent | This option lists down all the recently opened documents |
|--------|----------------------------------------------------------|
|        |                                                          |

Word 2010

| New            | This option is used to open a new document.                                                            |
|----------------|----------------------------------------------------------------------------------------------------|
| Print          | This option is used to print an open document.                                                         |
| Save &<br>Send | This option will save an open document and will display options to send the document using email, etc. |
| Help           | This option is used to get the required help about Word 2010.                                          |
| Options        | This option is used to set various option related to Word 2010.                                        |
| Exit           | Use this option to close the document and exit.                                                        |

# **Document Information**

When you click the **Info** option available in the first column, it displays the following information in the second column of the backstage view:

- **Compatibility Mode:** If the document is not a native **Word 2007/2010** document, a **Convert** button appears here, enabling you to easily update its format. Otherwise, this category does not appear.
- **Permissions:** You can use this option to protect your word document. You can set a password so that nobody can open your document, or you can lock the document so that nobody can edit your document.
- **Prepare for Sharing:** This section highlights important information you should know about your document before you send it to others, such as a record of the edits you made as you developed the document.
- **Versions:** If the document has been saved several times, you may be able to access the previous versions of it from this section.

# **Document Properties**

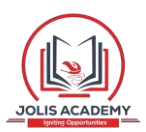

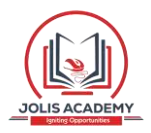

When you click the **Info** option available in the first column, it displays various properties in the third column of the backstage view. These properties include the document size, the number of pages in the document, the total number of words in the document, the name of the author etc.

You can also edit various properties by clicking on the property value and if the property is editable, then it will display a text box where you can add your text like title, tags, comments, Author.

### **Exit Backstage View**

It is simple to exit from the Backstage View. Either click on the **File tab** or press the Esc button on the keyboard to go back to the working mode of Word.

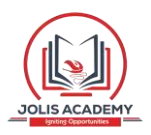

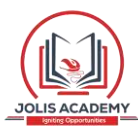

# 4. Word 2010 – Entering Text

us see how easy it is to enter text in a Word document. We assume you know that when you start Word, it displays a new document by default as shown below:

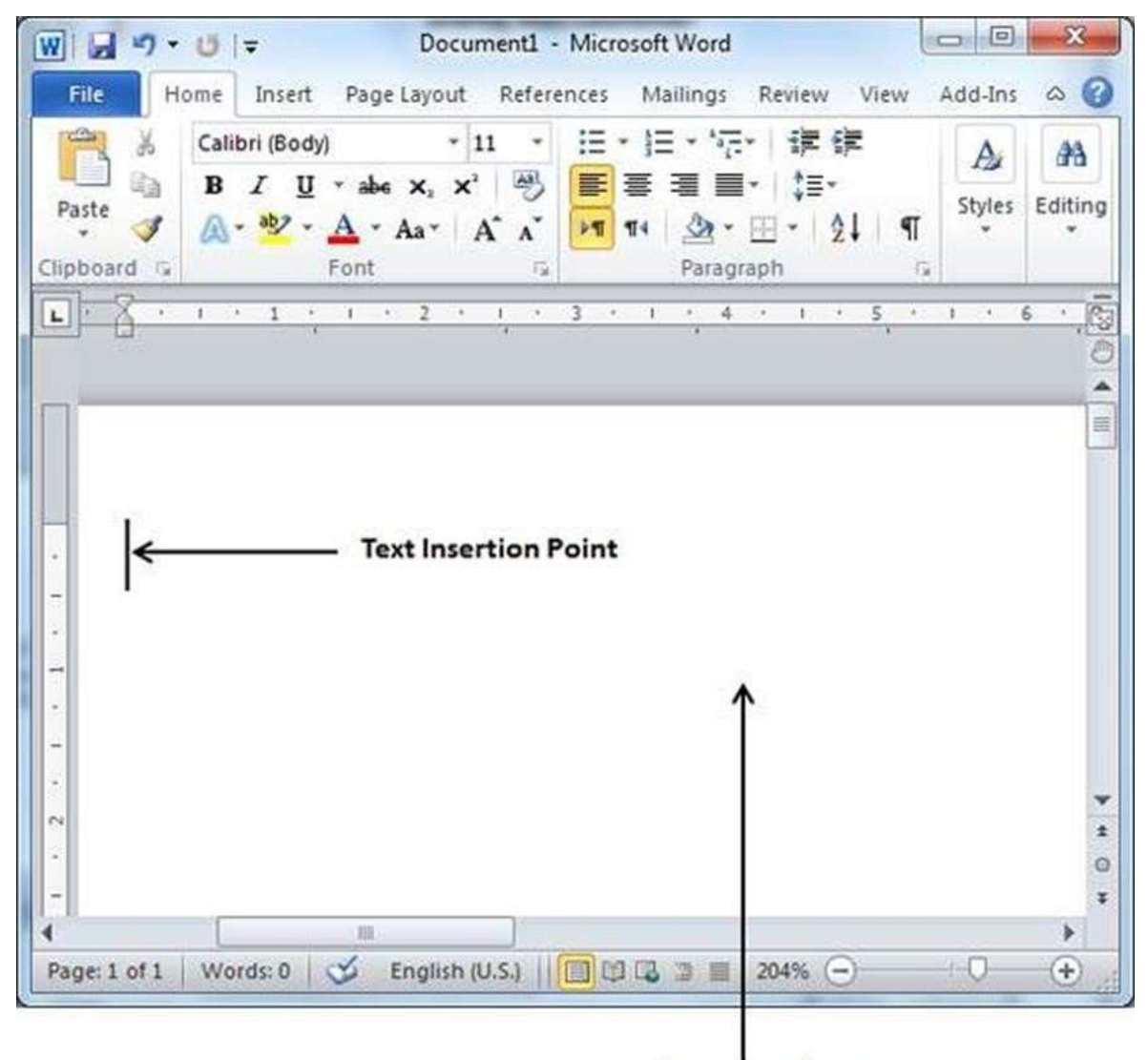

#### Document Area

Document area is the area where you type your text. The flashing vertical bar is called the insertion point and it represents the location where the text will appear when you type. keep the cursor at the text insertion point and start typing the text. We typed only two words "Hello Word" as shown below. The text appears to the left of the insertion point as you type:

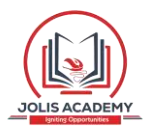

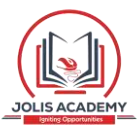

| File Ho<br>File Ho<br>Paste V<br>Clipboard S | Image: Document1 - Microsoft Word         Ome       Insert       Page Layout       References       Mailings       Review       View       Add         Calibri (Body)       ×       11       ×       Image: Table State       Image: Table State       Image: Table State       Image: Table State       Image: Table State       Image: Table State       State       State | Ins $\Diamond$ (2)<br>Ins $\Diamond$ (2)<br>Ins Editing |
|----------------------------------------------|----------------------------------------------------------------------------------------------------|---------------------------------------------------------|
| E A ·                                        | ello Word                                                                                                    |                                                         |
| -<br>-<br>-<br>-<br>-<br>-<br>Page: 1 of 1   | ₩<br>Words: 2 🖋 English (U.S.)                                                                                                    | *<br>•<br>•                                             |

The following are the two important points that will help you while typing:

- You do not need to press Enter to start a new line. As the insertion point reaches the end of the line, Word automatically starts a new one. You will need to press Enter, to add a new paragraph.
- When you want to add more than one space between words, use the Tab key instead of the spacebar. This way you can properly align text by using the proportional fonts.

In this chapter, we will discuss how to move around in Word 2010. Word provides a number of ways to move around a document using the mouse and the keyboard.

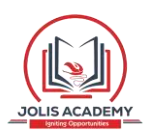

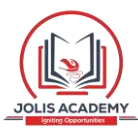

# 5. Word 2010 – Move Around

a short cut available. Open a new document and type **=rand()** and press Enter. Word will create the following content for you:

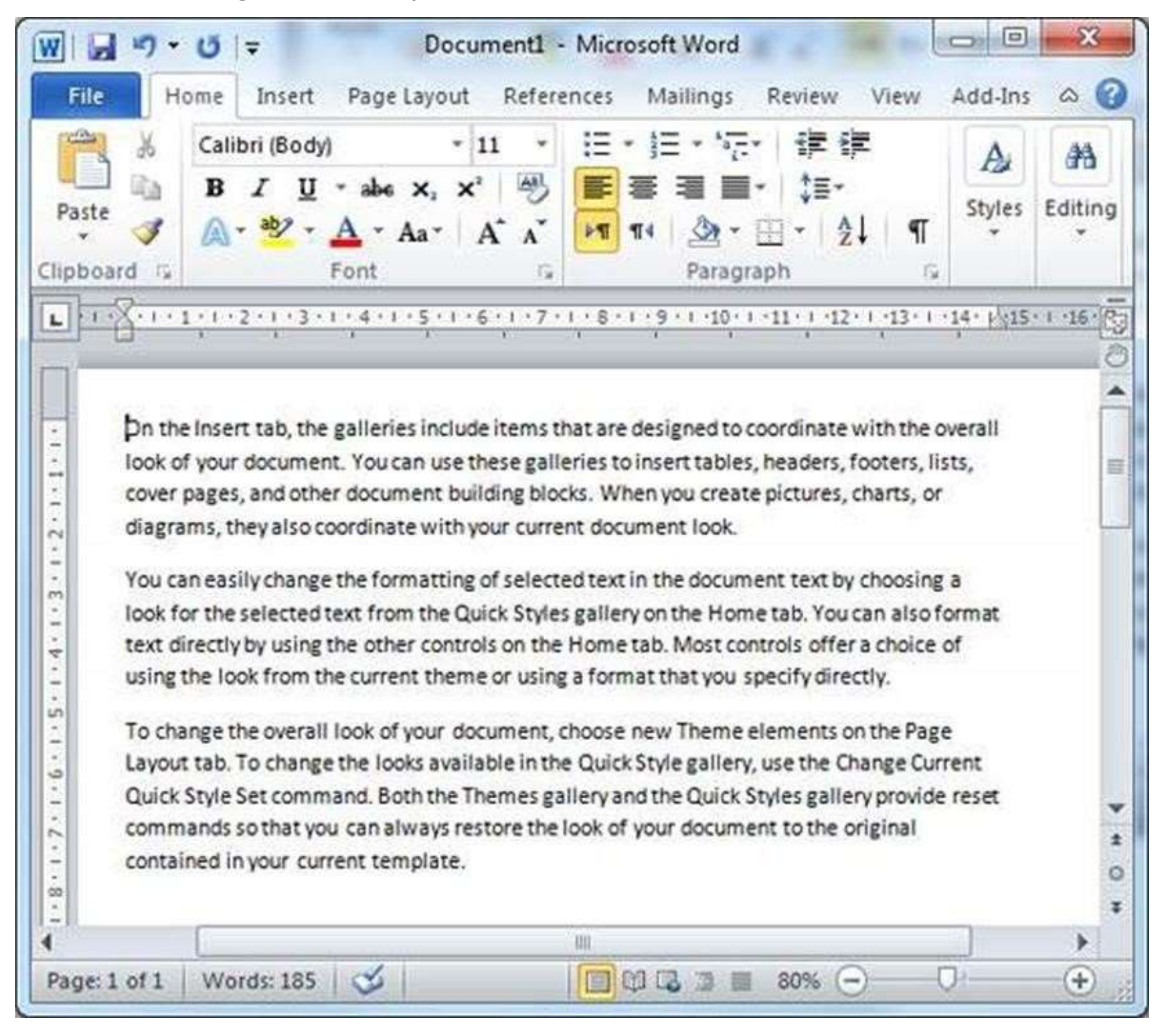

# **Moving with Mouse**

You can easily move the insertion point by clicking in your text anywhere on the screen. There may be instances when a document is big and you cannot see a place where you want to move. Here, you will have to use the scroll bars, as shown in the following screenshot:

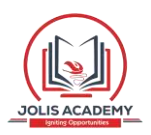

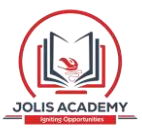

| File H<br>Paste   | ome Inse<br>Calibri (Bo<br>B I<br>A - ab      | rt PageLa<br>dy)<br>⊈ * abe ><br>* <u>A</u> * Aa | ayout Refer<br>$\cdot$ 11 $\cdot$<br>$\times_2 \times^2$ $\xrightarrow{\otimes}$<br>$a^*$ $A^*$ $A^*$ | ences Ma                                         | illings R<br>→ *== +<br>■ ■ +<br>2 → + ==   | eview Vi<br>tip tip<br>tip tip<br>tip tip | ew A                | dd-Ins    | A C |
|-------------------|-----------------------------------------------|--------------------------------------------------|----------------------------------------------------------------------------------------------------|--------------------------------------------------|---------------------------------------------|-------------------------------------------|---------------------|-----------|-----|
| Layout<br>Quick S | tab. To chan<br>tyle Set com<br>nds so that y | e the looks a<br>mand. Both t<br>ou can alway    | available in the<br>he Themes gal<br>ys restore the le                                                | Quick Style (<br>lery and the (<br>bok of your d | gallery, use<br>Quick Styles<br>locument to | the Change<br>gallery pro<br>the origina  | Current<br>wide res | et        | ~   |
| contain           | ed in your cu                                 | rrent templa                                     | ate.                                                                                                  |                                                  | v                                           | Scro<br>ertical So                        | oll Dov             | vn<br>ar— | →[  |

You can scroll through your document by rolling your mouse wheel, which is equivalent to clicking the up-arrow or down-arrow buttons in the scroll bar.

# **Moving with Scroll Bars**

As shown in the above screenshot, there are two scroll bars: one for moving vertically within the document, and one for moving horizontally. Using the vertical scroll bar, you may:

- Move upward by one line by clicking the upward-pointing scroll arrow.
- Move downward by one line by clicking the downward-pointing scroll arrow.
- Move one next page, using the next page button (footnote).
- Move one previous page, using the previous page button (footnote).
- Use the **Browse Object** button to move through the document, going from one chosen object to the next.

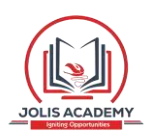

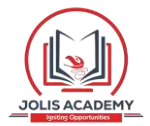

# Moving with Keyboard

The following keyboard commands, used for moving around your document, also move the insertion point:

| Keystroke     | Where the Insertion Point Moves      |
|---------------|--------------------------------------|
| $\rightarrow$ | Forward one character                |
| +             | Back one character                   |
| ſ             | Up one line                          |
| ¥             | Down one line                        |
| PageUp        | To the previous screen               |
| PageDown      | To the next screen                   |
| Home          | To the beginning of the current line |

#### Additional Help

For additional support, please contact the **Jolis ICT Academy** Service Desk:

- Phone: <u>+256 752 567374</u>
- Email: info@jolisacademy.com
- Website: <u>https://www.jolisacademy.com</u>

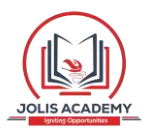

| End | To the end of the current line |
|-----|--------------------------------|
|     |                                |

You can move word by word or paragraph by paragraph. You would have to hold down the Ctrl key while pressing an arrow key, which moves the insertion point as described here:

| Key Combination | Where the Insertion Point Moves        |
|-----------------|----------------------------------------|
| C+rl + →        | To the part word                       |
|                 |                                        |
| Ctrl + ←        | To the previous word                   |
| Ctrl + 1        | To the start of the previous paragraph |
| Ctrl + ↓        | To the start of the next paragraph     |
| Ctrl + PageUp   | To the previous browse object          |
| Ctrl + PageDown | To the next browse object              |
| Ctrl + Home     | To the beginning of the document       |
| Ctrl + End      | To the end of the document             |

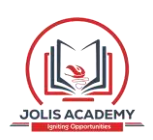

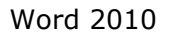

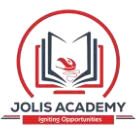

# 6. Word 2010 – Save Document

| Shift + F5 | To the last place you changed in your document. |
|------------|-------------------------------------------------|
|------------|-------------------------------------------------|

# Moving with Go To Command

Press the **F5** key to use the **Go To** command. This will display a dialogue box where you will have various options to reach to a particular page.

Normally, we use the page number, the line number or the section number to go directly to a particular page and finally press the **Go To** button.

| Find                                | Replace        | Go To |                                                                                                   |
|-------------------------------------|----------------|-------|---------------------------------------------------------------------------------------------------|
| Gg to wh                            | at:            |       | Enter page number:                                                                                |
| Page:                               |                |       | 50                                                                                                |
| Line<br>Bookma<br>Commer<br>Footnot | rk<br>nt<br>re | HI .  | Enter + and – to move relative to the current location. Example: +4 will move forward four items. |
|                                     |                |       |                                                                                                   |

In this chapter, we will discuss how to save a document in Word 2010.

# **Saving New Document**

Once you are done with typing in your new Word document, it is time to save your document to avoid losing work you have done on a Word document. Following are the steps to save an edited Word document:

Step 1: Click the File tab and select the Save As option.

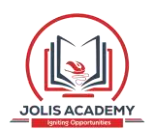

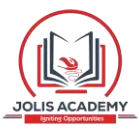

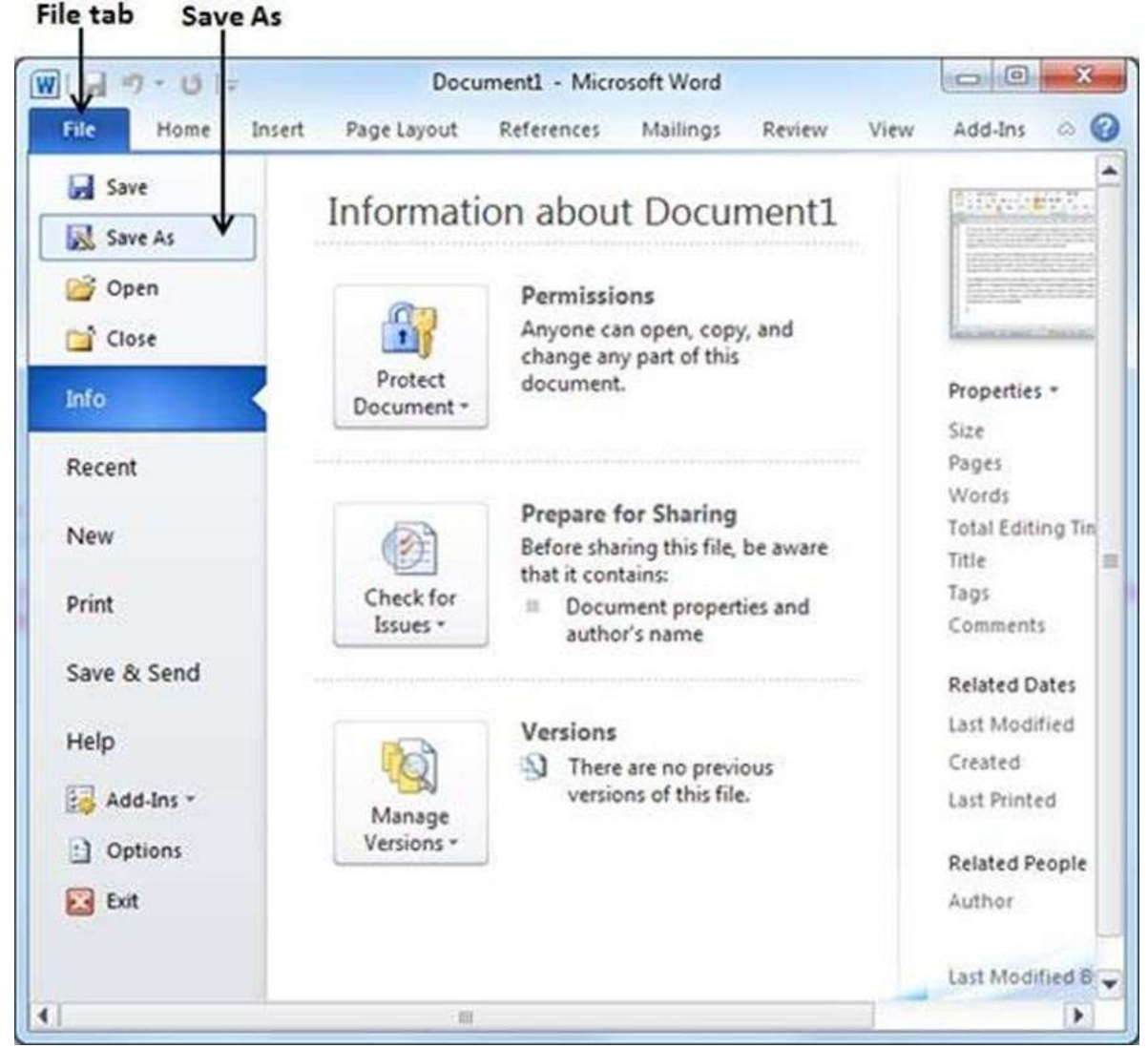

**Step 2:** Select a folder where you will like to save the document, Enter the file name which you want to give to your document and Select the **Save As** option, by default it is the **.docx** format.

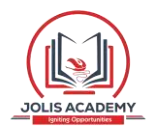

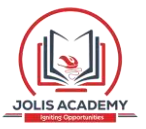

#### Folder to save the document

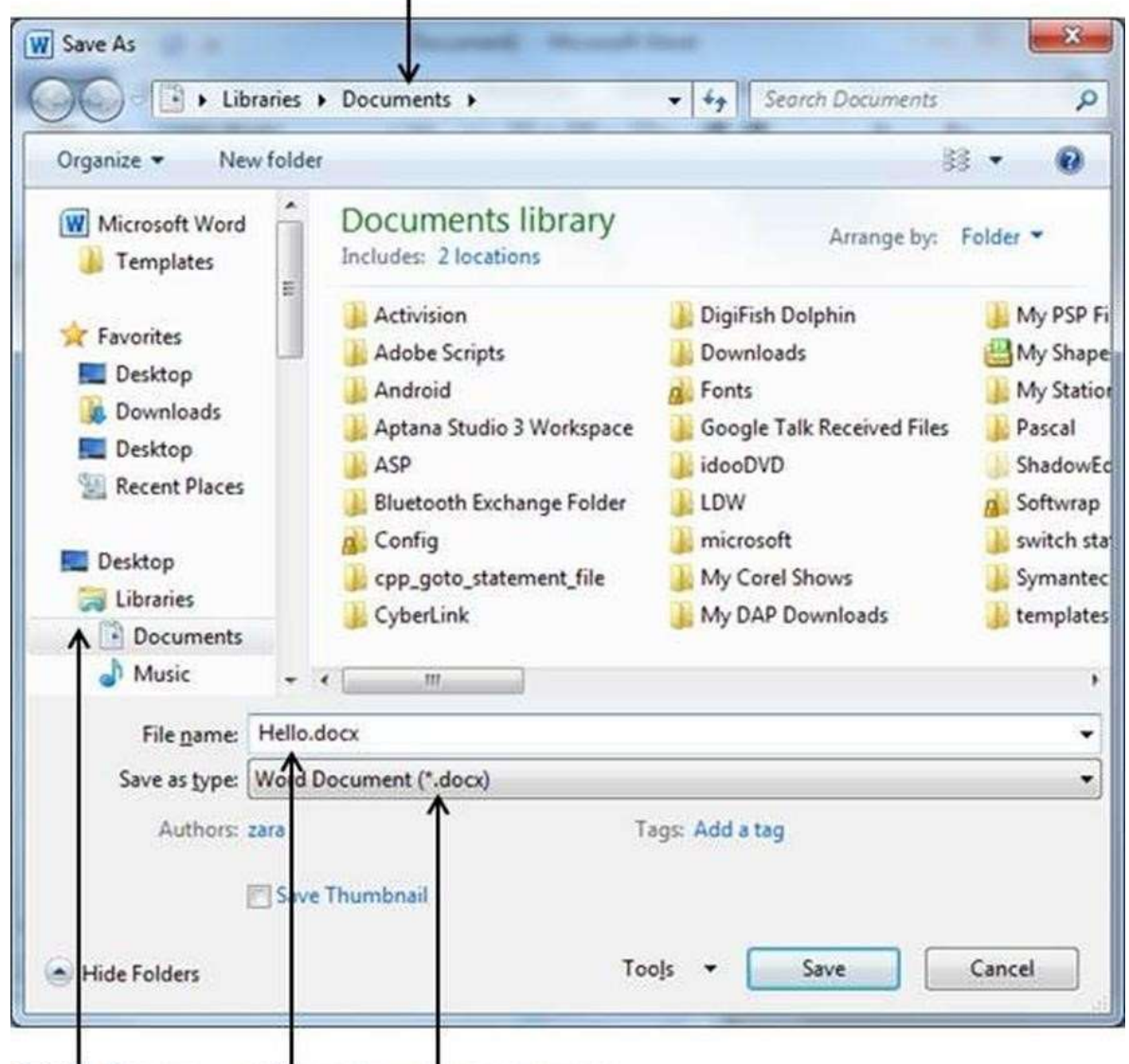

Folder Names File Name Document Type

**Step 3:** Finally, click on the **Save** button and your document will be saved with the entered name in the selected folder.

# **Saving New Changes**

There may be an instance when you open an existing document and edit it partially or completely, or an instance where you may like to save the changes in between editing of the document. If you want to save this document with the same name, then you can use either of the following simple options:

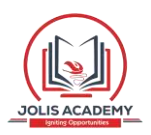

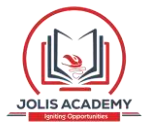

- Just press the **Ctrl + S** keys to save the changes.
- Optionally you can click on the floppy icon available at the top left corner and just above the **File tab**. This option will also help you save the changes.
- You can also use the third method to save the changes, which is the **Save** option available just above the **Save As** option as shown in the above screenshot.

If your document is new and it was never saved so far, then with either of the three options, Word will display a dialogue box to let you select a folder, and enter the document name as explained in case of saving new document.

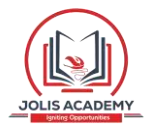

# 7. Word 2010 – Opening a Document

In this chapter, we will discuss how to open a document in Word 2010.

# **Opening New Document**

A new, blank document always opens when you start Microsoft Word. Suppose you want to start another new document while you are working on another document, or you closed an already opened document and want to start a new document. Here are the steps to open a new document:

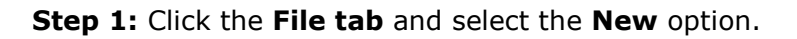

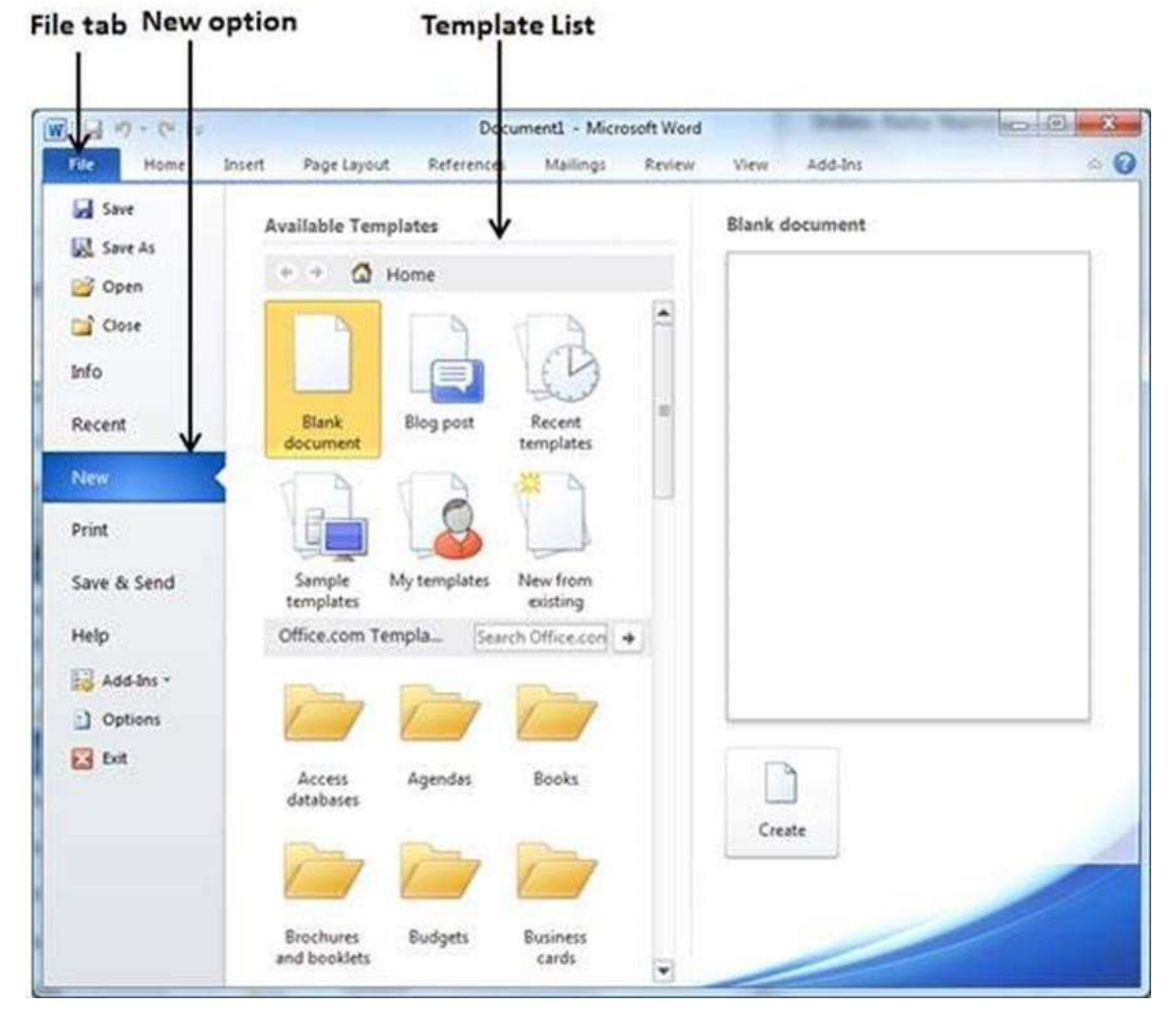

**Step 2:** When you select the **New** option from the first column, it will display a list of templates in the second column. Double-click on the **Blank document**; this is the first

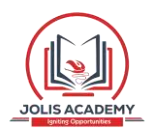

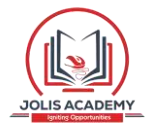

option in the template list. We will discuss the other templates available in the list in the following chapters.

You should have your blank document as shown below. The document is now ready for you to start typing your text.

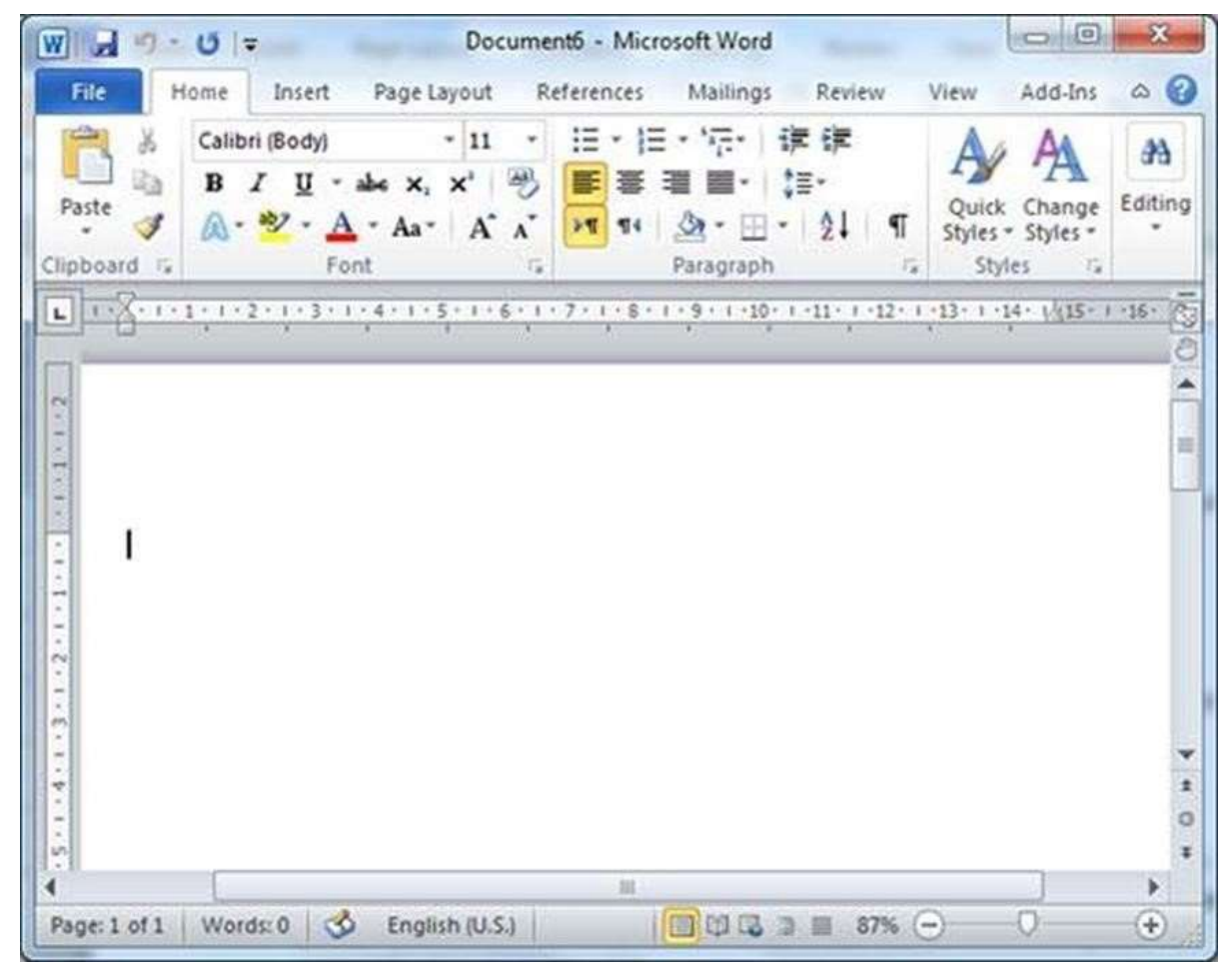

You can use a shortcut to open a blank document anytime. Try using the **Ctrl + N** keys and you will see a new blank document similar to the one in the above screenshot.

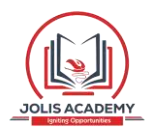

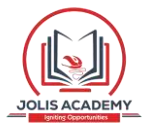

# **Opening Existing Document**

File tab Open option

There may be a situation when you open an existing document and edit it partially or completely. Follow the steps given below to open an existing document:

Step 1: Click the File tab and select the Open option.

0 0 0 (1 = Document1 - Microsoft Word W H. 10 0 File Home Insert Page Layout References Mailings Review View Add-Ins \* Save 1000 and 1. 222 Information about Document1 Save Copen Permissions Anyone can open, copy, and 1 Close change any part of this Protect document. Properties \* Info Document \* Not saved y. Size Pages Recent 1 Words 185 Prepare for Sharing Total Editing Time 749 Minutes New Before sharing this file, be aware 2 Title Add a title that it contains: Add a tag Check for Tags 킀 Print 12 Document properties and Issues \* Comments Add comm. author's name Save & Send **Related Dates** Last Modified Hever Versions Help There are no previous Created Today, 03:13 versions of this file. Add-Ins \* Last Printed Never Manage Versions . Options **Related** People Exit Author 23/3 Add an aut Last Moddled By Show All Properties >

**Step 2:** This will display the following file **Open dialog box**. This lets you navigate through different folders and files, and also lets you select a file which you want to open.

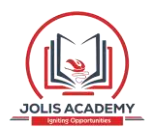

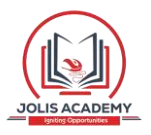

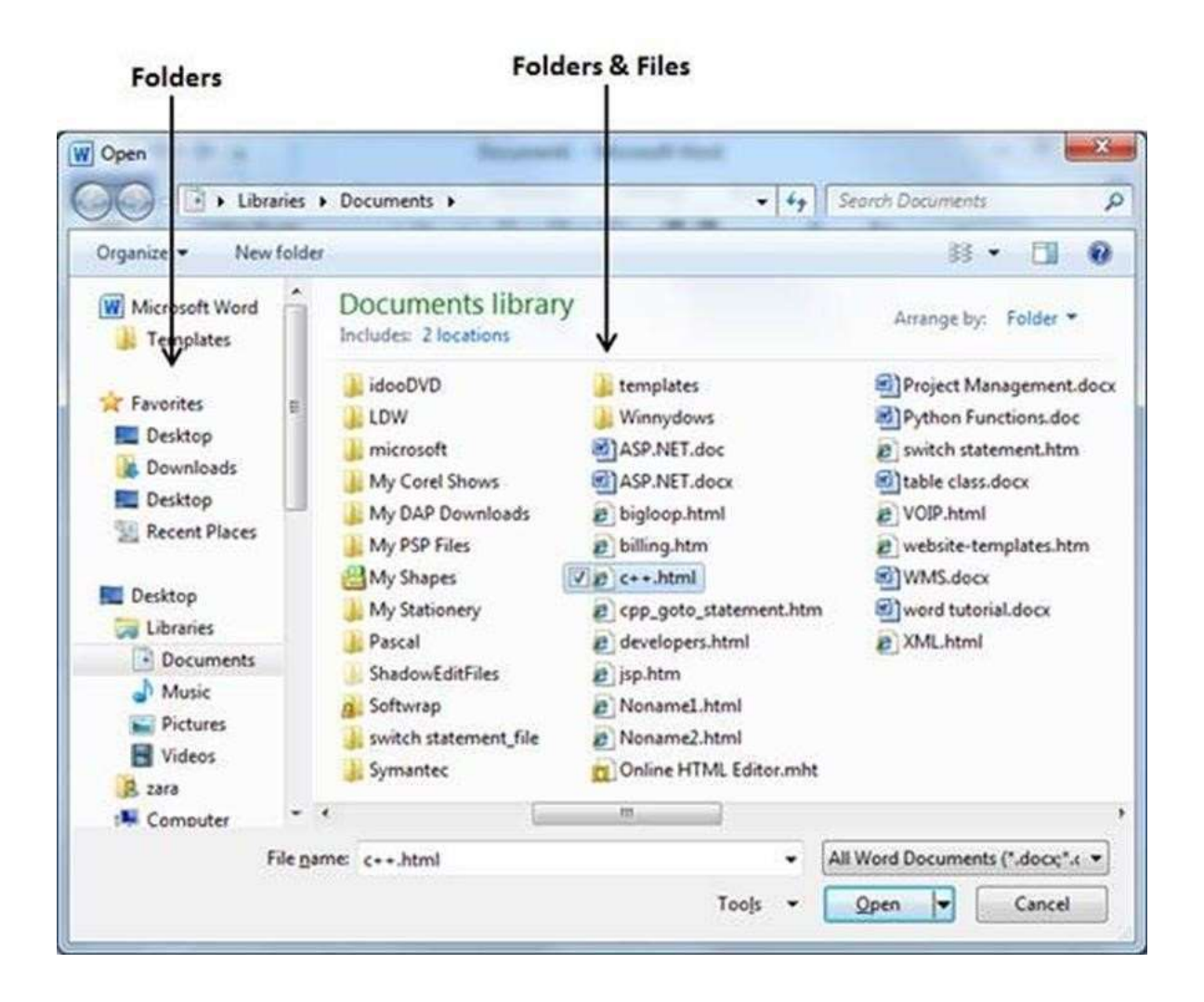

**Step 3:** Finally, locate and select a file which you want to open and click the small triangle available on the **Open** button to open the file. You will have different options to open the file, but simply use the **Open** option.

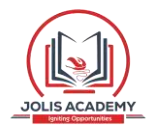

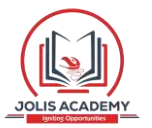

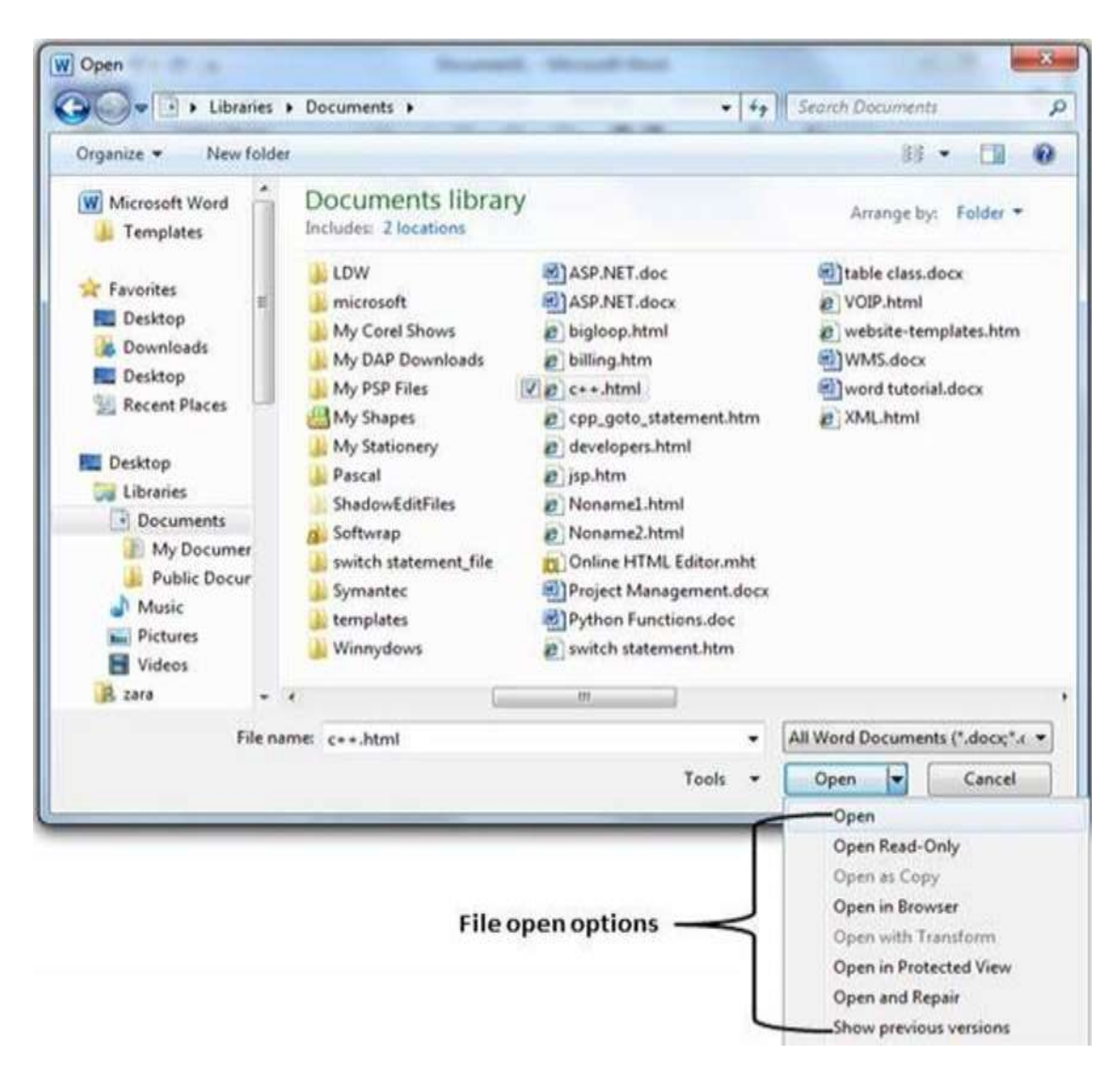

This will open your selected file. You can use the **Open Read-Only** option if you are willing just to read the file and you have no intention to modify, i.e., edit the file. Other options can be used for advanced usage.

#### **Additional Help**

For additional support, please contact the Jolis ICT Academy Service Desk:

- Phone: +256 752 567374
- Email: info@jolisacademy.com
- Website: <u>https://www.jolisacademy.com</u>

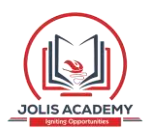